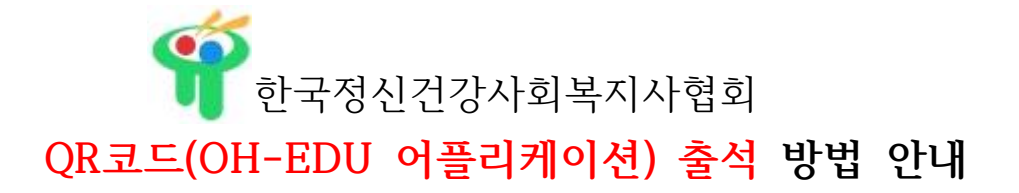

※ QR코드 출석체크는 휴대폰 어플리케이션인 'OH-EDU(오에듀)'로 출석하기 때문에 PC와 휴대폰을 같이 이용하셔야 하는 점 알려드립니다.

1. OH-EDU 어플을 설치합니다.

안드로이드 : <u>https://play.google.com/store/apps/details?id=com.ulabs.oh\_edu\_kma</u>
플레이스토어에서 OH-Edu를 검색하여 설치하셔도 됩니다.(OH-Edu MS아닙니다. 주의하시기 바랍니다.)
아이폰 : <u>https://itunes.apple.com/kr/app/apple-store/id1297182614</u>
앱스토어에서 OH-Edu를 검색하여 설치하셔도 됩니다. (OH-Edu MS아닙니다. 주의하시기 바랍니다.)

- 2. 휴대폰 번호를 입력 후 인증번호를 받아서 인증번호를 입력합니다.
- 3. 로그인 후 채팅창에 올린 QR코드 주소를 클릭하면 밑에 코드 이미지 창이 나옵니다.

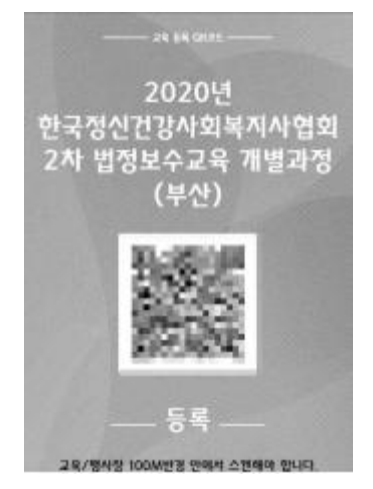

| SKT E 10 10 10 10 10 10 10 10 10 10 10 10 10 | O & ⊗ .4 79% ■ 2 \$ 530 |
|----------------------------------------------|-------------------------|
| $\equiv$                                     | C                       |
| 시사협회 3차                                      | 2020년 한국                |
| 법정보수교육                                       | 개별과정(경복)                |

 OH-EDU 어플에서 '<u>QR 스캔"이라는 버튼</u>을 클릭하여 앞서 3번처럼 안내드린 코드 주소를 클릭하여 인식하시면 됩니다.

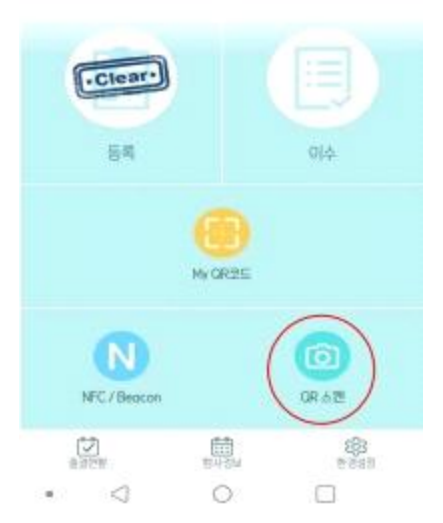

5. 3번의 출석을 진행하며, 3번과 4번의 내용을 따라서 하시면 됩니다.
1차 출석, 2차 출석, 3차 출석을 확인하고 싶으시면 왼쪽 하단의 '<u>출결 현황' 버튼</u>을 클릭하여 확인하실 수 있습니다.

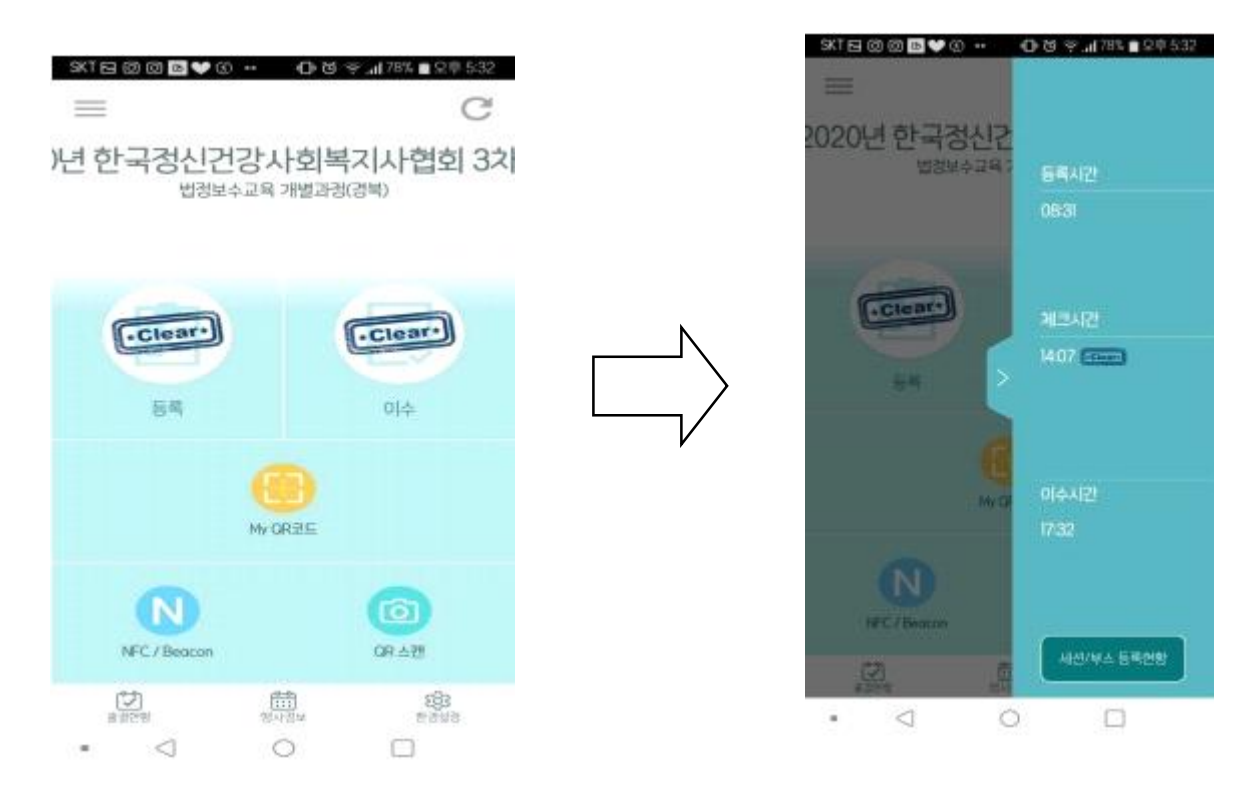

<u>교육 만족도 조사</u> 또한 OH-EDU 어플에서 진행합니다.
 <u>'≡'버튼을 클락</u>하여 다음 화면이 보이면 '설문' 버튼을 클릭하여 교육 만족도 조사를 진행하실 수 있습니다.

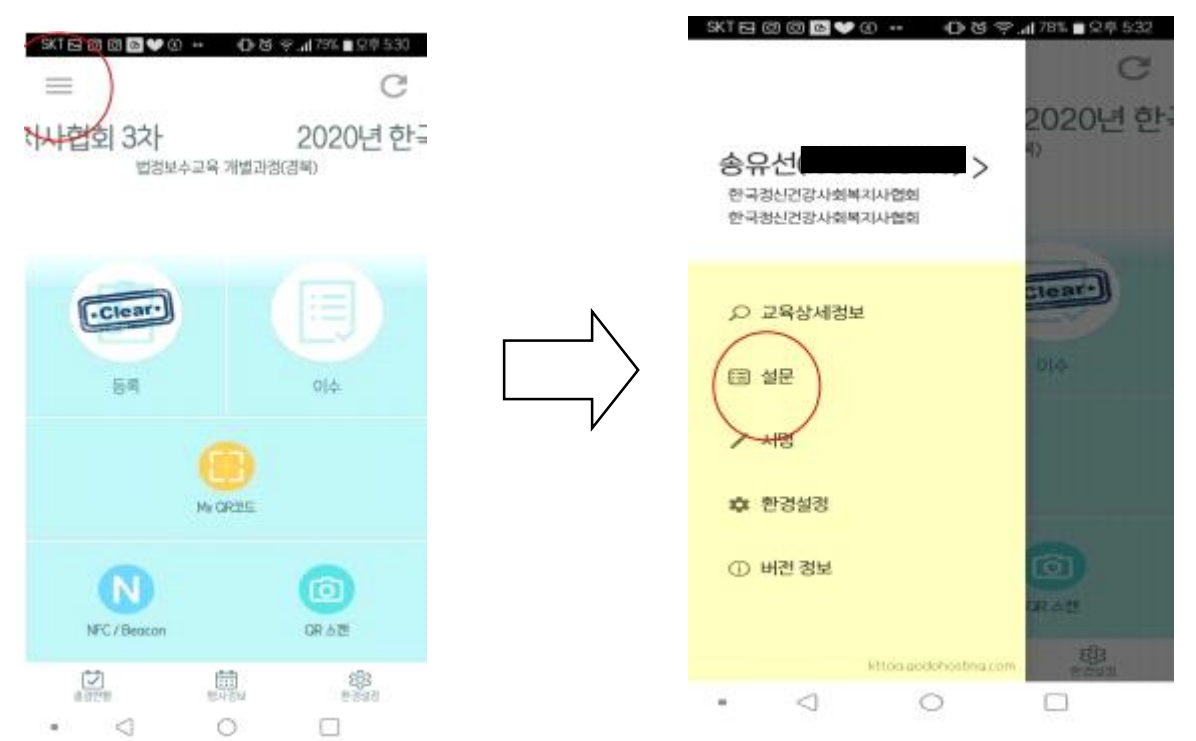

7. 보수교육이 끝난 후에도 3번과 4번의 내용으로 3차 출석을 한 후 이수처리가 됩니다.
하단의 이미지처럼 등록과 이수가 'Clear' 모양이 되어 있으면 3차 출석까지 완료가 되어 이수처리가

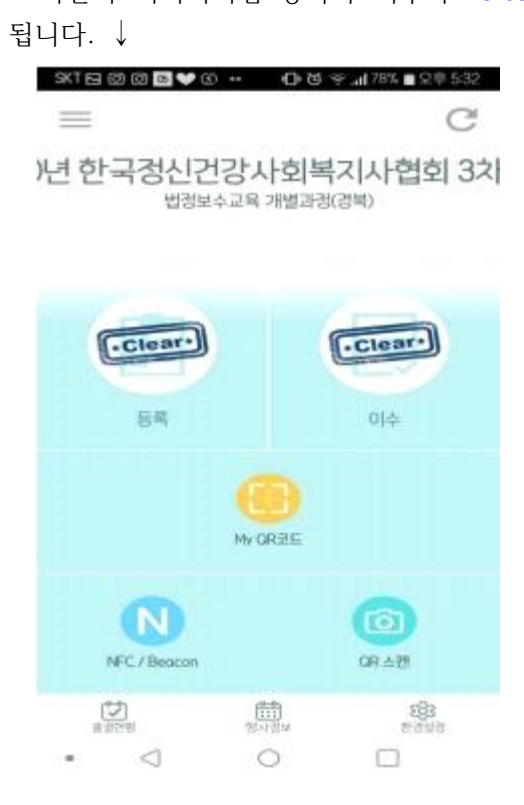

\* QR코드 출석체크 대한 문의는 협회 메일로 연락주시길 바랍니다.

\* 담당자: 송유선 주임(02-702-5638, kamhsw@hanmail.net)